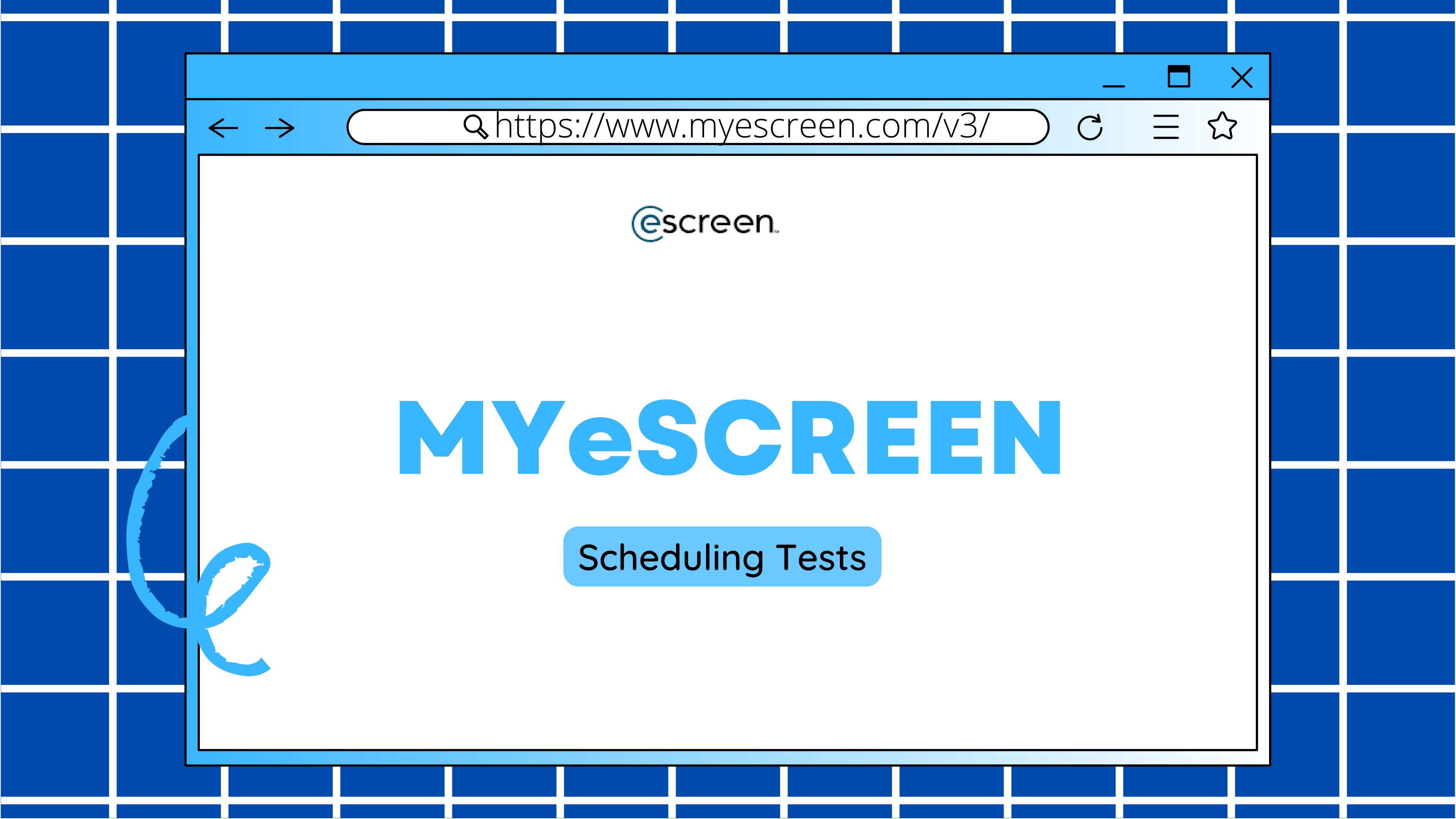

# <u>Step 1</u>

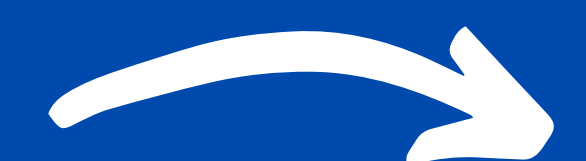

## On the menu on the left side...

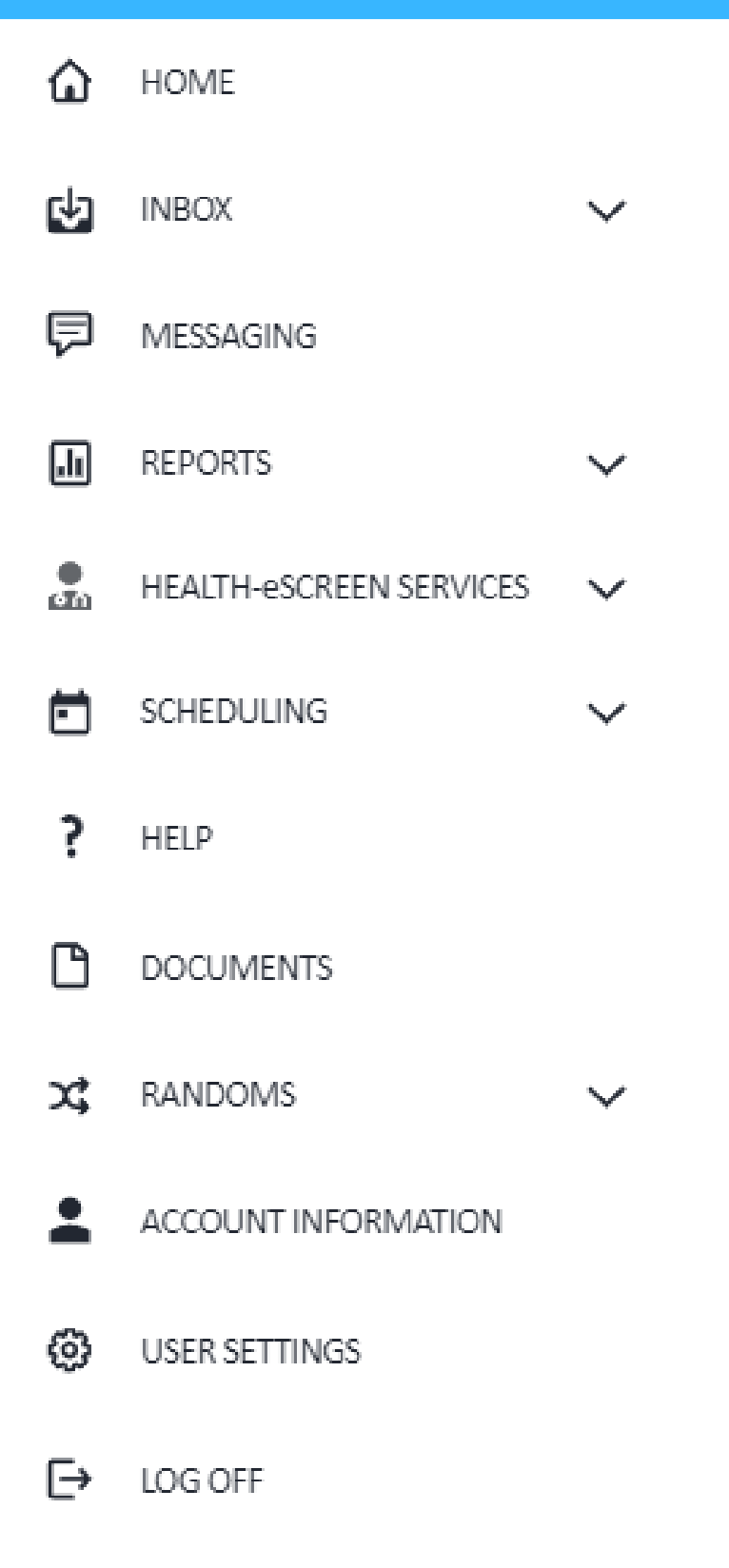

## go to 'Scheduling'...

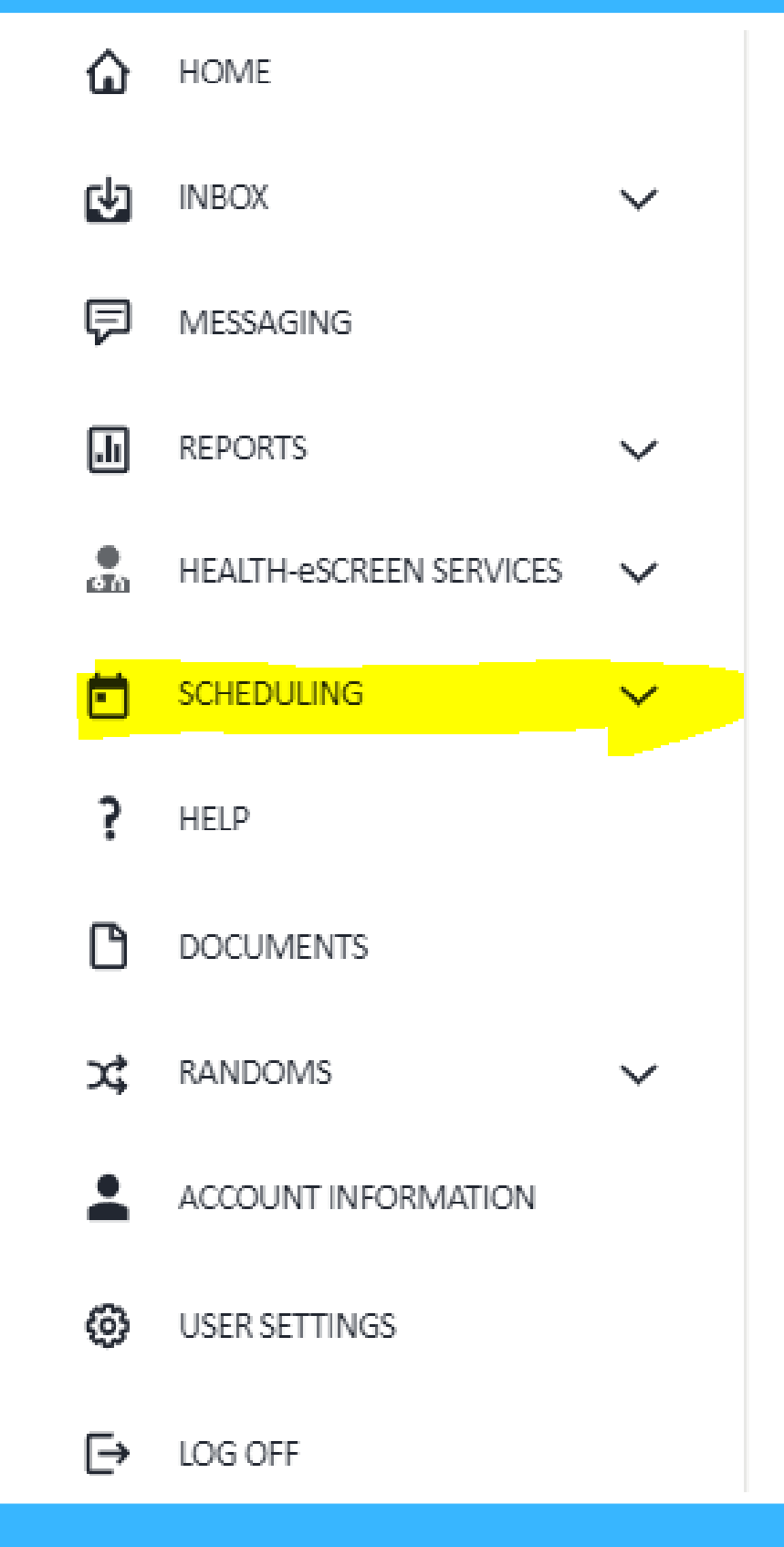

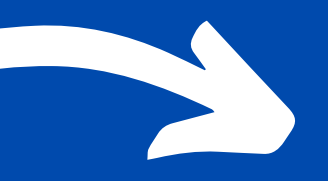

### go to 'Schedule An Event'

| ۵        | HOME                    |        |
|----------|-------------------------|--------|
| ψ        | INBOX                   | $\sim$ |
| F        | MESSAGING               |        |
| .lı      | REPORTS                 | $\sim$ |
| e<br>Th  | HEALTH-eSCREEN SERVICES | $\sim$ |
|          | SCHEDULING              | ^      |
|          | SCHEDULE AN EVENT       |        |
|          | FIND/EDIT EVENT         |        |
| ?        | HELP                    |        |
| ß        | DOCUMENTS               |        |
| ×        | RANDOMS                 | $\sim$ |
| <b>:</b> | ACCOUNT INFORMATION     |        |
| 0        | USER SETTINGS           |        |
| €        | LOG OFF                 |        |

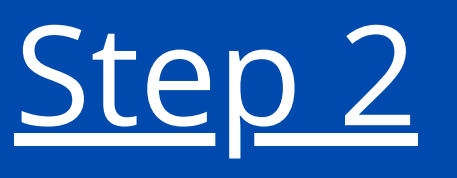

## You will now be on the DONOR INFO page.

### **DONOR INFO**

### EMPLOYER

Master-Med LLC - DEMO ACCOUNT - Bensenville

### **REASON FOR TEST - DRUG TESTING**

| ○ Pre-employment | O Periodic Medical |            |
|------------------|--------------------|------------|
| ○ Random         |                    | ○ Transfer |
| ○ Post Accident  | ○ Return to Duty   | ○ Reasonak |
|                  | ODiversion         | Other      |

### **TYPE OF TEST - DRUG TESTING**

O DOT/FEDERAL TESTS O NON-DOT TESTS

### **REASON FOR SERVICE - OCCUPATIONAL HEALTH**

- O New Certification
- Recertification
- O Follow-up

- O Site Access
- O Pre-employment

### **TYPE OF SERVICE - OCCUPATIONAL HEALTH**

Physical DOT Physical

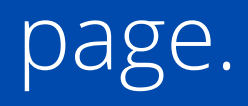

|   |   | $\sim$ |   |
|---|---|--------|---|
| в | - | •      | к |
| - |   | -      |   |
|   |   |        |   |

NEXT: SELECT A CLINIC

ble Suspicion/Cause

Specify reason

O Return to Duty ○ Surveillance

1. Select the REASON FOR TEST. 2. Choose TYPE OF TEST (DOT for all truck drivers). 3. Check off which test you want (Drug, Alcohol, or both). 4. Select Regulation for DOT/FEDERAL TESTS (by default it is already selected as FMCSA).

# \*You have the option to schedule a medical card as well. Otherwise leave this blank.\*

### **REASON FOR TEST - DRUG TESTING**

Pre-employment

O Random

O Post Accident

O Periodic Medical

O Promotion

O Return to Duty

ODiversion

### **TYPE OF TEST - DRUG TESTING**

ODT/FEDERAL TESTS ONN-DOT TESTS

DOT urine collection for drug test

DOT Breath alcohol test

### Please select a Regulation

OFRA

EMCSA

OFTA

Ousce

| ○ Followup |  |
|------------|--|
|------------|--|

O Transfer

O Reasonable Suspicion/Cause

○ Other

Specify reason

## Scroll down to the bottom and add the donor's/driver's information.

### DONOR

| * | Indicates | Required | Field |
|---|-----------|----------|-------|
|---|-----------|----------|-------|

| First Name*               | Day Phone              |
|---------------------------|------------------------|
| John                      | ( 630 ) 422 - 7497     |
| Middle Name               | Evening Phone          |
| David                     | ( ) -                  |
| Last Name*                | Email Address          |
| Doe                       | johndoe@gmail.com      |
| Social Security Number    | Donor ID               |
| 111 - 22 - 3333           | ILD16469793487 Dr      |
| Date of Birth             | Cost Center / Job Code |
| 11 / 11 / 1990 MM/DD/YYYY | ~Select~ 🗸             |

When entering the DONOR ID, select 'Drivers License' from the drop down menu (Choose this if you have a CDL as well).

Also add the license state abbreviation in front of the license number. (I used Illinois as an example above)

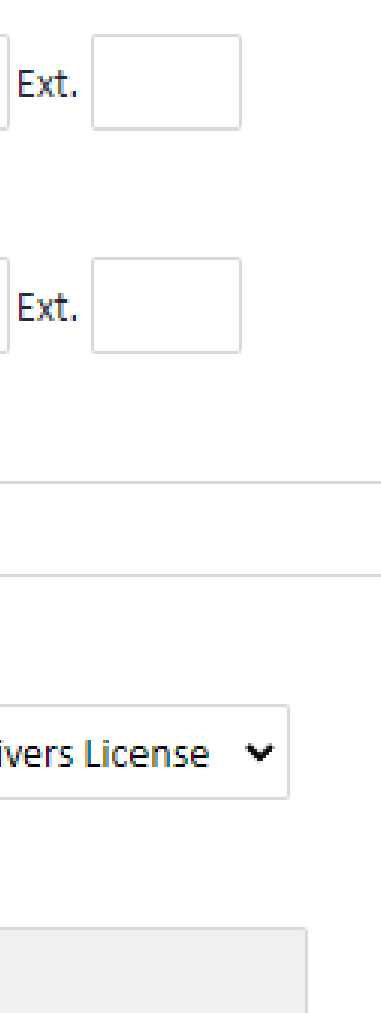

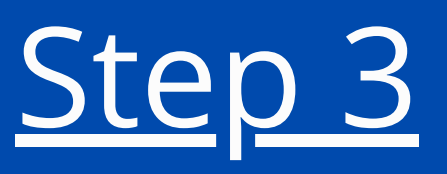

# Click on 'Next: Select a Clinic" at the bottom.

BACK

**NEXT: SELECT A CLINIC** 

# You can enter a more exact address, or just search by zip code.

### **SELECT CLINIC**

| Address     |                      | City |  |
|-------------|----------------------|------|--|
|             |                      |      |  |
| Postal Code | Distance             |      |  |
| 60045 -     | 30 Miles 🗸           |      |  |
| SEARCH      | SHOW DEFAULT CLINICS |      |  |

# Click 'Search" Now you will see a list of all the clinics in the network within the search radius/distance. (The furthest you can search by is 60 miles).

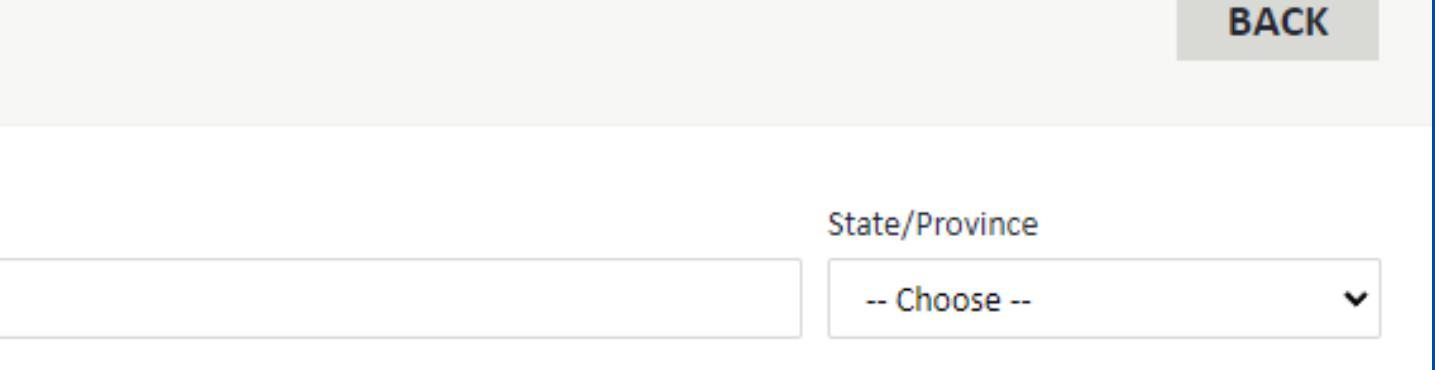

# This is an example of what you would see...

Th:

F:

Saturday:

Sunday:

8:30 AM - 3:00 PM 8:30 AM - 3:00 PM

Closed

Closed

|   | CLINIC NAME                                                                                                    | DRUG                       | DISTANCE | PHONE      | ADDRESS                 | CITY         | STATE/PROVINCE | POSTAL CODE |
|---|----------------------------------------------------------------------------------------------------|----------------------------|----------|------------|-------------------------|--------------|----------------|-------------|
| ~ | Corporate Wellness Ptrs                                                                                                    |                            | 5 m      | 8479907220 | 716 S. Milwaukee Avenue | Libertyville | IL             | 60048       |
| ~ | Concentra Medical Center - Wheeling                                                                                                    |                            | 7 m      | 8474196974 | 544A W DUNDEE RD        | WHEELING     | IL             | 60090       |
| ~ | <u>PromptMed UC - Waukegan</u>                                                                                                    |                            | 10 m     | 8479018400 | 724 N. Green Bay Road   | Waukegan     | IL             | 60085       |
| ~ | <u>Vista Medical Center East</u>                                                                                                    |                            | 10 m     | 8473602860 | 1324 N. Sheridan Road   | WAUKEGAN     | IL             | 60085       |
| ~ | InOut Labs                                                                                                    |                            | 14 m     | 8476577900 | 6449 DEMPSTER ST        | MORTON GROVE | IL             | 60053       |
|   | If you click on the drop down menu for a clinic you can see the hours that they are open.                                                       |                            |          |            |                         |              |                |             |
| ^ | InOut Labs                                                                                                    |                            | 14 m     | 8476577900 | 6449 DEMPSTER ST        | MORTON GROVE | IL             | 60053       |
|   | Clinic Attributes: Hours:<br>Observed Collections M: 8:30 AM - 3<br>Public Transportation T: 8:30 AM - 3<br>Requires Appointment W: 8:30 AM - 3 | :00 PM<br>:00 PM<br>:00 PM |          |            |                         |              |                |             |

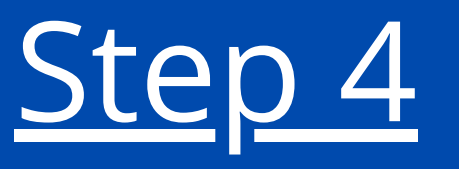

# If you are ready to choose a clinic, click on the clinic name.

## Here you can set how long the epassport (schedule) will be good for.

You can select this option as well, that way if the donor happens to go after his epassport expires he will still be able to take the test.

### CONFIGURATION

Immediate (Start time is current time.)

Future (Start time must be specified.)

### HOURS TYPE:

Immediate

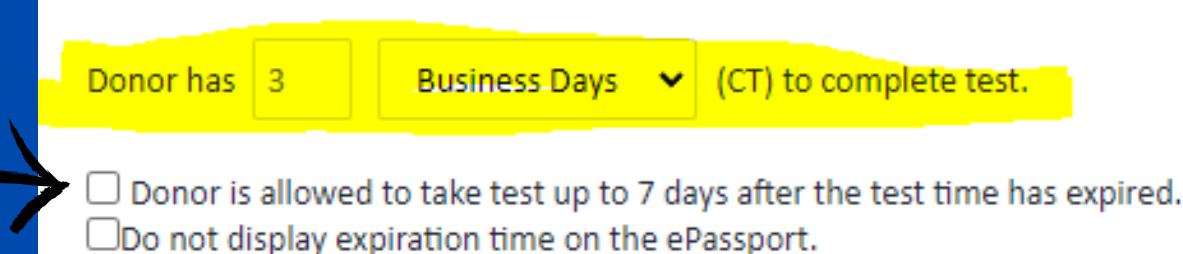

## The rest of the fields you can leave as it it.

Click on 'Confirm Scheduled Event' at the top.

# <u>Step 5</u> On this page you can send the epassport to the donor's email and phone number. (You can also print the epassport out to give to the donor)/

### PRINT ePASSPORT

### ePASSPORT NOTIFICATION OPTIONS

Email:

johndoe@gmail.com

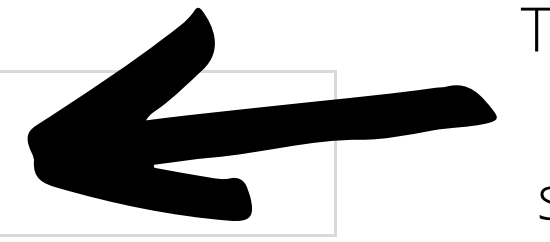

Type email or emails. When adding more emails, separate each one with a ;

Note: To email multiple recipients, separate email addresses with a semicolon.

Would you like to send this ePassport via text message? Note: If you select the option to text the ePassport to the participant, the participant will receive a text message instructing them to click a link to open their ePassport.

### SEND

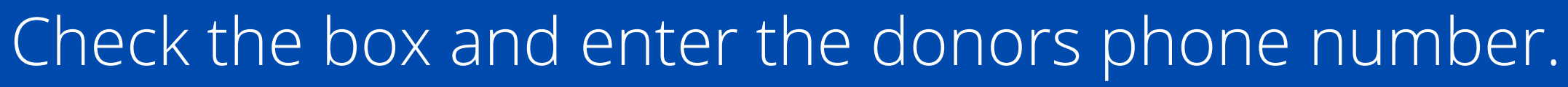

Click 'Send' and the donor will receive the epassport.

### INSTRUCTIONS

Option 1: Print out this sheet and send with the participant to the clinic.

Option 2: Email the ePassport to the participant.

COPY EVENT

DONE